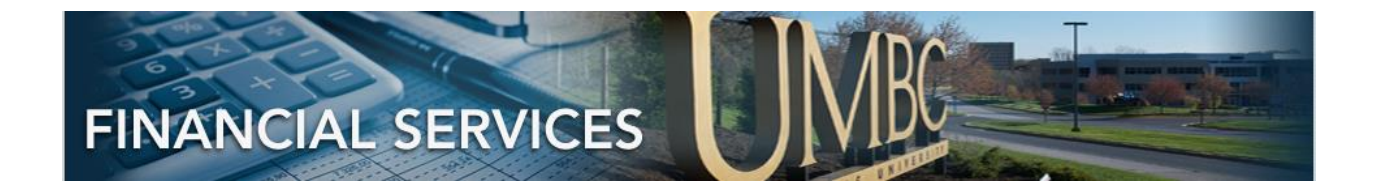

# PEOPLESOFT 9.2 REQUISITION APPROVAL

# CONTENTS

| REQUISITION APPROVAL SECURITY                      | 2 |
|----------------------------------------------------|---|
| PEOPLESOFT ONLINE APPROVAL FOR DEPARTMENT FORM 9.2 | 2 |
| STEP1: APPROVAL NAVIGATION OPTIONS                 | 2 |
| APPROVAL FROM EMAIL                                | 2 |
| APPROVAL FROM APPROVAL TILE                        | 2 |
| APPROVAL STEPS                                     | 3 |
| STEP 2: REVIEW PENDING ITEM SUMMARY                | 3 |
| STEP 3: REVIEW PENDING DETAIL / ATTACHMENTS        | 4 |
| STEP 4: APPROVE TRANSACTION                        | 5 |
| APPROVAL FROM CAMPUS WORKCENTER                    | 6 |
| DENIAL                                             | 7 |
| STEP 5: DENY TRANSACTION                           | 7 |
| AD-HOC                                             | 7 |
| AD-HOC APPROVAL                                    | 7 |
| AD-HOC REVIEW                                      | 7 |

# **REQUISITION APPROVAL SECURITY**

## PEOPLESOFT ONLINE APPROVAL FOR DEPARTMENT FORM 9.2

Security for Approval is granted via the <u>PeopleSoft Online Approval For Department 9.2 Form.</u>

The person keying the transaction enters the departments that will be paying for the Requisition. Approvers associated with those departments will be notified.

# STEP1: APPROVAL NAVIGATION OPTIONS

## APPROVAL FROM EMAIL

If an Approver is NOTIFIED via email, the email link will direct the approver to the exact transaction to approve.

#### APPROVAL FROM APPROVAL TILE

Approver may also access the "Approval Tile" via this navigation: **From Employee Self Service Home Page>Approvals Tile.** The "Approval Tile" below has 2 pending item for Approval as indicated by the number in lower right corner.

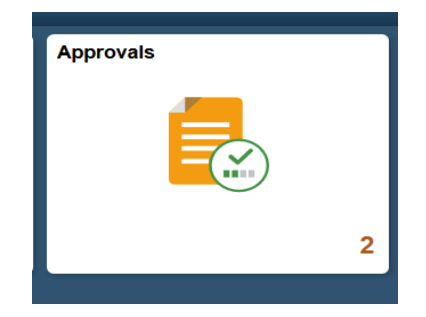

Clicking on the "Approval Tile" will bring the Approver to see the list of Pending Items. This screen will display summary information.

If there are different types of Pending Items for approval, the type and number of Pending items will be listed.

## APPROVAL STEPS

#### STEP 2: REVIEW PENDING ITEM SUMMARY

The full screen will show the Description of the Pending Items. The left side of the screen lists the types of transactions to approve.

| ۰        | Employee Self Service |     |                             | Pending Approvals                                                                      | â | Q | ۲               |      | ۲  |
|----------|-----------------------|-----|-----------------------------|----------------------------------------------------------------------------------------|---|---|-----------------|------|----|
|          | View By Type          | ~   | Ŧ                           |                                                                                        |   |   |                 |      |    |
|          | All                   | 3   | All                         |                                                                                        |   |   |                 | 3 ro | ws |
| <b>.</b> | Journal Entry         | 2   | Journal Entry<br>1.00 USD   | REIMBURSEMENT FOR SEMESTER LUN - UMBC1 /<br>0000209573 / 2018-02-27 / UMBC1 Ken Griggs |   |   | Routed 03/03/20 | 018  | >  |
| Ä        | Requisition           | (1) | Journal Entry<br>101.00 USD | Travel was incorrectly charged - UMBC1 / 0000209593 / 2018-02-28 / UMBC1 Ken Griggs    |   |   | Routed 03/03/20 | )18  | >  |
|          |                       |     | Requisition<br>499.00 USD   | Dell PC - UMBC1 / 0000025491 Ken Griggs                                                |   |   | Routed 03/06/20 | 018  | >  |

If the transaction type is selected, "Requisition", the middle of the screen will display only that type:

Requisition 499.00 USD

Dell PC - UMBC1 / 0000025491 Ken Griggs

Routed 03/06/2018

- Requisition is the transaction type
- Amount 499.00, USD
- The Requisition Description is "Dell PC III
- UMBC1 is business unit
- 000025491 is Requisition
- "Ken Griggs" is person that keyed this transaction
- Routed is the date it was routed to the approver

#### STEP 3: REVIEW PENDING DETAIL / ATTACHMENTS

The approver can click on the Pending Item to review the summary of the Requisitions

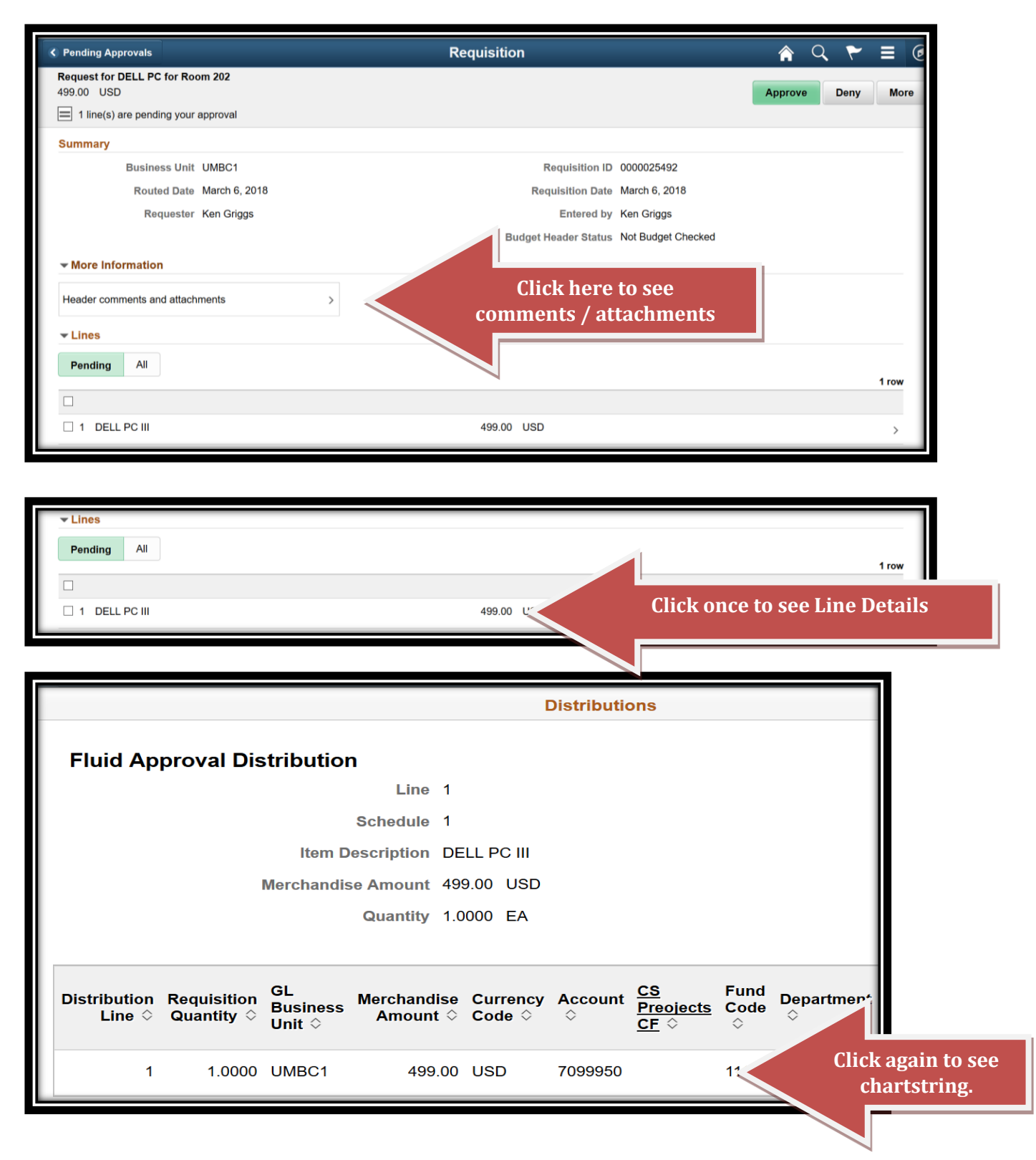

## **STEP 4: APPROVE TRANSACTION**

The next step is to approve the transaction by clicking the green "Approve" Button in the upper right corner.

| Pending Approvals                              | Requisition          | A 🥆 = 🕻            |
|------------------------------------------------|----------------------|--------------------|
| Request for DELL PC for Room 202<br>499.00 USD |                      | Approve Deny More  |
| 1 line(s) are pending your approval            |                      |                    |
| Summary                                        |                      |                    |
| Business Unit UMBC1                            | Requisition ID       | 0000025492         |
| Routed Date March 6, 2018                      | Requisition Date     | March 6, 2018      |
| Requester Ken Griggs                           | Entered by           | Ken Griggs         |
|                                                | Budget Header Status | Not Budget Checked |
| ✓ More Information                             |                      |                    |
| Header comments and attachments >              |                      |                    |
| ✓ Lines                                        |                      |                    |
| Pending All                                    |                      |                    |
| rending via                                    |                      | 1 row              |
|                                                |                      |                    |
| ☑ 1 DELL PC III                                | 499.00 USD           | >                  |
|                                                |                      |                    |

A smaller box appears to Submit. The Approval Comments are optional for APPROVALS.

| Approve                       | Submit                                               |
|-------------------------------|------------------------------------------------------|
| oout to approve this request. |                                                      |
| Comments                      |                                                      |
|                               |                                                      |
|                               |                                                      |
|                               |                                                      |
|                               | Approve<br>bout to approve this request.<br>Comments |

# APPROVAL FROM CAMPUS WORKCENTER

In addition to the Approval Tile above, two menus are available to an approver from the Campus Workcenter:

- Requisition Approvals
- Manage Requisition Approvals

|                                                                                                 | All 💌 Search                                                                                 |                                                      | Advanced Search             |                             |                             | А                |
|-------------------------------------------------------------------------------------------------|----------------------------------------------------------------------------------------------|------------------------------------------------------|-----------------------------|-----------------------------|-----------------------------|------------------|
| Campus Work Center • «<br>Main Reports/Queries<br>My Work • • • • • • • • • • • • • • • • • • • | Manage Requisition Approva Search Requisitions To locate requisitions that require your appr | IS                                                   | eviously required your app  | proval), edit the crit      | teria below and click t     | N<br>he Search b |
| Requisition Approvals                                                                           | Requisition ID Business Unit                                                                 | Q<br>Q                                               | Requisitio                  | *Status Pending             | × ]                         | ٩                |
| Payment Request Approvals     Payment Requests for Review     Payment Requests Pending          | Date From 03/06/2017<br>Requester                                                            | ji<br>Q                                              | En                          | Date To 03/06/20            | 18 🛐                        |                  |
| Approval<br>Journal Approvals<br>Journals Pending My Approval (2)                               | Search Clear                                                                                 |                                                      |                             | Sho                         | w Advanced Search           |                  |
| ⊗ Links C O▼                                                                                    | To approve or deny one or more pending r<br>complete details of a requisition, click the F   | equisitions, select the appr<br>Requisition ID link. | opriate action from the dro | ppdown and click s          | ubmit. To view the          |                  |
| Requisition     Manage Requisitions                                                             | Action/Status Req ID                                                                         | Requisition Name                                     | Bus. Unit Date I            | Requester E                 | Entered By                  | Total            |
| Manage Requisition Approvals     Print Requisition                                              | Pending ~ 0000025490                                                                         | Requisition Name                                     | UMBC1 03/06/2018            | Michael N<br>Swierczewski S | Aichael 122<br>Swierczewski | 34.00            |
| P-Card Purchase Orders                                                                          | Mark All: Approve                                                                            | 🖉 Deny 🕻                                             | Hold                        |                             |                             |                  |
| <ul> <li>Vouchers/Payments</li> <li>▶ Journals</li> </ul>                                       | Submit                                                                                       |                                                      |                             |                             |                             |                  |
| Effort Reporting                                                                                | Create New Requisition M                                                                     | anage Requisitions                                   |                             |                             |                             |                  |

These both allow the Approver to review the details and approve the transaction.

## DENIAL

#### **STEP 5: DENY TRANSACTION**

The same Steps are followed if a transaction is Denied.

**Please include explanation in the Deny Comments for the Entry person.** The Entry person will receive an email with a link to access this transaction.

# AD-HOC

## AD-HOC APPROVAL

An approver may also choose to add an Ad-Hoc Approver or Ad-hoc Reviewer to the Approval Chain. Ad-hoc Approver requires that the person that is added approve the transaction.

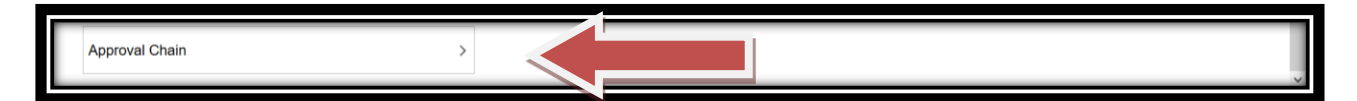

| Approval Cha                                     | ain     |
|--------------------------------------------------|---------|
| ept                                              |         |
| Line 1<br>DELL PC III                            | Pending |
| Start New Path                                   |         |
| Department Approval                              |         |
| 📓 Pending                                        | +       |
| Benjamin Lowenthal<br>Requisition Dept. Approval | ;       |

## AD-HOC REVIEW

An approver may also choose to add an Ad-hoc Reviewer to the Approval Chain. The pending item is sent to the Ad-hoc Reviewer for 'information only' and requires no "Approval" Action.